Google G-Suite 之帳號登入與密碼說明

1. Google G-Suite 帳號:

(1)為教育版 Google 帳號,其功能與 Google 帳號一樣,<u>特色為享有無限大網路硬碟空間(可以拿來同步備份電腦檔案很方便)</u>,請大家多多使用並同步備份檔案(備 份教學詳見網頁公告),可避免發生電腦中毒、中勒索病毒、硬碟損壞等檔案無 法挽回情況發生,106 年度以後編制內正式新進同仁信箱改以 G-Suite 帳號(含 Gmail)配發。

(2)管理原則如下:

A. 本校編制內正式教師與職員才有 G-Suite 帳號,代課與代理教師、實習 教師不在此內。

B. 職代員工或特殊任務需求師生員工, 在離校、離職日, 即停用/轉移帳號。

C. 在本校服務滿三年之教職員工即永久保留, 不停用帳號。

登入 Google G-Suite 帳號步驟:

步驟(1)開啟 chrome 設定 (2)點選我得帳戶

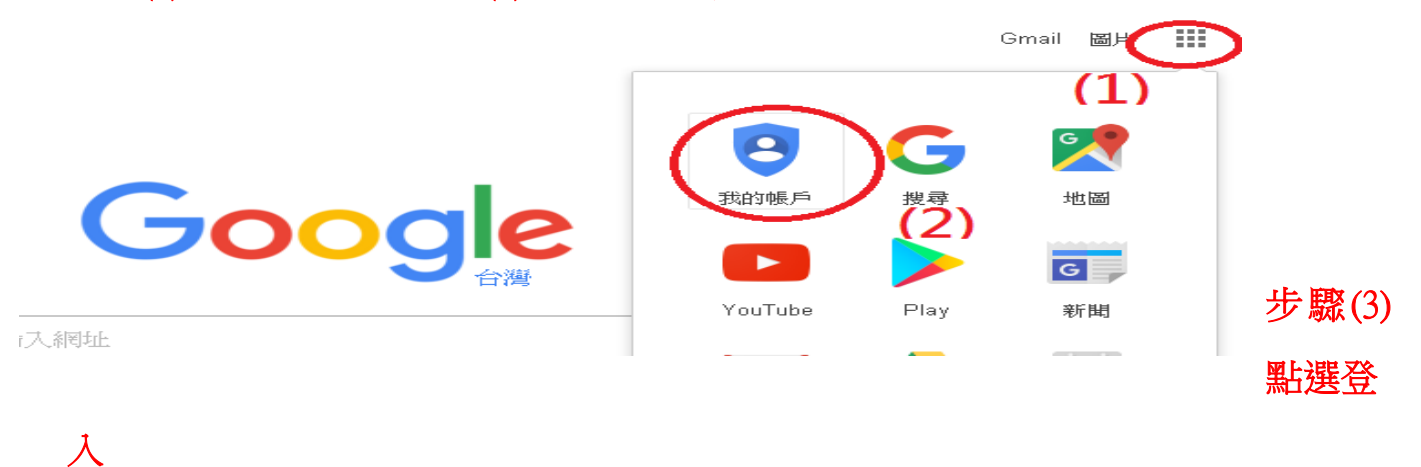

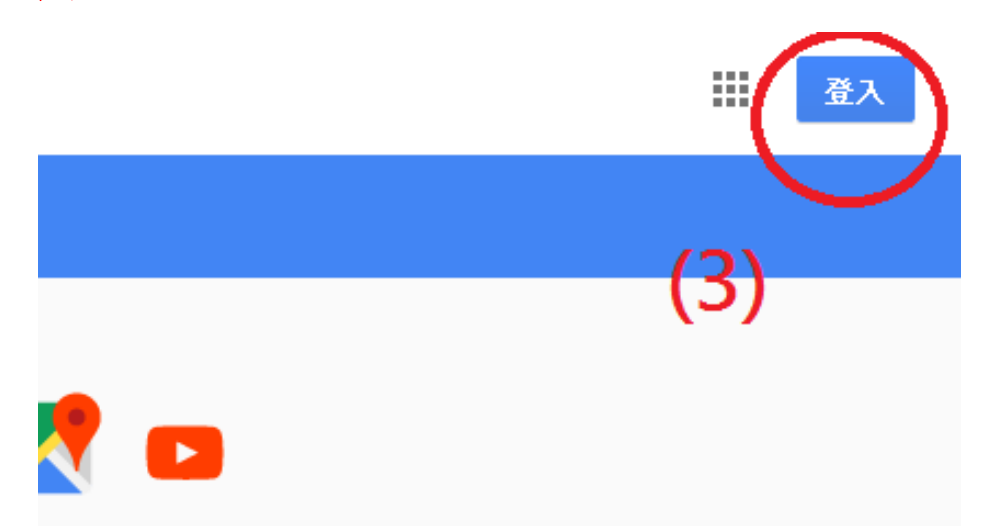

## 步驟(4) 輸入本校給的 G-Suite 帳號(電子郵件地址)

| Google               |    |  |
|----------------------|----|--|
| 登入<br>使用您的 Google 帳戶 |    |  |
| 電子郵件地址或電話號碼<br>      |    |  |
| 忘記電子郵件地址? (4         | 1) |  |
|                      |    |  |

## 步驟(5) 第一次登入 選擇接受服務條款與否

即表示您接受所有適用的服務專屬條款。

點選下方的 [接受],即表示您瞭解這份針對您的 test@tsjh.tc.edu.tw 帳戶所提供的運作説明,且同意 《Google 服務條款》和《Google 隱私權政策》。

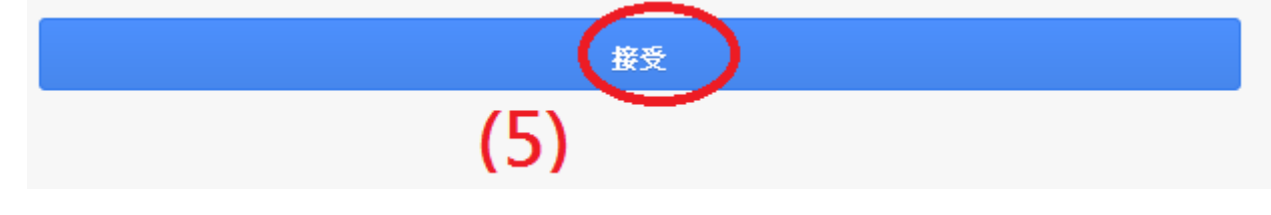

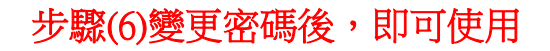

變更以下帳戶的密碼: test@tsjh.tc.edu.tw

進一步瞭解如何設定安全無虞的密碼

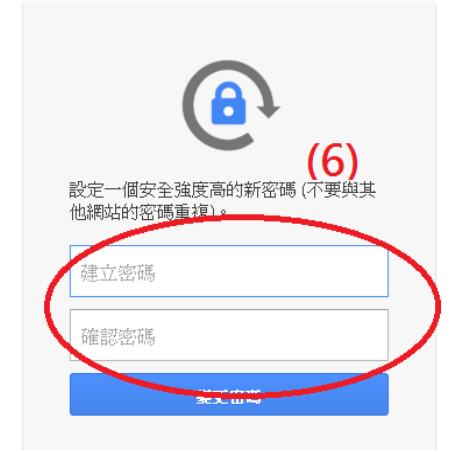